หลักสูตรผู้ใช้งานระบบสารสนเทศเพื่อบริหารการยืนยันตัวตน ในการเข้าใช้ และการเข้าถึงบริการดิจิทัลของ สช. แบบรวมศูนย์

โครงการจ<sup>้</sup>างพัฒนาระบบสารสนเทศเพื่อบริหารการยืนยันตัวตน ในการเข<sup>้</sup>าใช้และการเข<sup>้</sup>าถึงบริการดิจิทัลของ สช. แบบรวมศูนย์

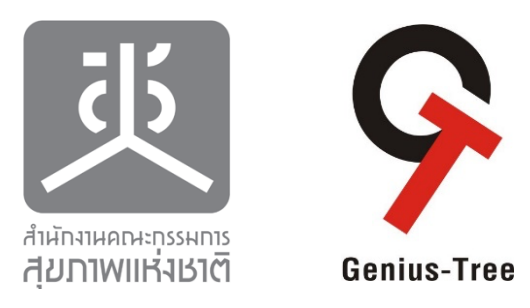

โดย บริษัท จีเนียส-ทรี จำกัด เวอร์ชัน 1.1 : 27 กุมภาพันธ์ 2566

### การรับรองเอกสาร (Review by)

| ประเภท (Type) | ชื่อ-นามสกุล (Full Name) | วัน/เดือน/ปี (Date) |
|---------------|--------------------------|---------------------|
| ผู้ Review :  | ถกลวิทย์ สุขหนองหว้า     | 27/02/2566          |
| ผู้ Approve : | ปราโมทย์ สุวรรณเพชร      | 27/02/2566          |

# ประวัติการแก้ไข (Version History)

| Version | วัน/เดือน/ปี (Date) | ผู้เขียน (Author)    | คำอธิบาย (Description)               |
|---------|---------------------|----------------------|--------------------------------------|
| 1.0     | 27/02/2566          | ถกลวิทย์ สุขหนองหว้า | Initial Version (เฉพาะภาคีเครือข่าย) |
| 1.1     | 27/02/2566          | ถกลวิทย์ สุขหนองหว้า | แก้ไข URL ระบบเป็น Production Zone   |
|         |                     |                      |                                      |
|         |                     |                      |                                      |
|         |                     |                      |                                      |

# การแจกจ<sup>่</sup>ายเอกสาร (Distribution List)

| ตำแหน่ง (Role)       | หมายเหตุ (Remark)                |
|----------------------|----------------------------------|
| กรรมการผู้ตรวจรับงาน | สำเนาต้นฉบับ 2 ชุด               |
| ทีมงานภายใน          | \\192.168.1.131\non-baseline\สช. |

# ผู้ตรวจสอบ

| ชื่อ               | ตำแหน่ง | วันที่อนุมัติ |
|--------------------|---------|---------------|
| รัมภาพรรณ ดลยวัฒนา | QA      | 27/02/2566    |

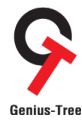

### สารบัญ

| บทที่ 1 บทน้ำ (Introduction)                                                                                             | 1    |
|----------------------------------------------------------------------------------------------------|------|
| 1.1 ความเป็นมา (Background)                                                                                              | 1    |
| 1.2 วัตถุประสงค์ (Objective)                                                                                             | 1    |
| บทที่ 2 การฝึกอบรมการใช้งาน (สำหรับภาคีเครือข่าย)                                                                        | 2    |
| 2. การเข้าสู่ระบบยืนยันตัวตนแบบรวมศูนย์ (e-Authentication) สำหรับภาคีเครือข่าย                                           | 2    |
| 2.1 การลงทะเบียน เพื่อเข <sup>้</sup> าสู่ระบบยืนยันตัวตนแบบรวมศูนย์ (e-Authentication) และระบบรวมศูนย์กลางบริการ (e-Ser | vice |
| Portal)                                                                                                    | 2    |
| 2.2 การยื่นคำขอเปิดสิทธิ์เพื่อเข้าใช้งานระบบงานต่างๆ ของสช                                                               | 13   |

## บทที่ 1 บทนำ (Introduction)

### 1.1 ความเป็นมา (Background)

สำนักงานคณะกรรมการสุขภาพแห่งชาติ (สช.) มีภารกิจในการดำเนินงานตามพระราชบัญญัติสุขภาพแห่งชาติ พ.ศ. 2550 การนำเอาระบบสารสนเทศมาช<sup>่</sup>วยในการปฏิบัติงานและการบริการจึงเป็นหนทางหนึ่งซึ่งจะช<sup>่</sup>วยสนับสนุน ให้การปฏิบัติงานและการบริการเป็นไปอย่างรวดเร็ว มีประสิทธิภาพ และมีมาตรฐานความน่าเชื่อถือในระดับสากล ยอมรับซึ่งระบบสารสนเทศที่ สช. นำมาใช้และหรือพัฒนาขึ้นมามีจำนวนมากและหลากหลายระบบงาน ทำให้มีปัญหา ในการเข้าใช้ระบบงานของผู้ใช้และการดูแลสนับสนุนของผู้ดูแลระบบ รวมถึงมีความเสี่ยงที่จะเกิดภัยคุกคามเข้าโจมตี ระบบงานจากการเข้าใช้งานระบบที่ไม่ถูกต้องของผู้ใช้

ดังนั้น เพื่อให้ สช. มีเครื่องมือที่มีประสิทธิภาพสูงเข้าช่วยแก้ปัญหาการทำงานของบุคลากรและภาคีเครือข่าย ระบบสารสนเทศมีความมั่นคงปลอดภัย ลดความเสี่ยงจากภัยคุกคามไม่ว่าจะถูกเข้าใช้งานระบบจากสถานที่ต่างๆ ทั้ง จากภายในระบบเครือข่ายและนอกระบบเครือข่ายของ สช. จึงมีความจำเป็นต้องพัฒนาระบบยืนยันตัวตนแบบรวม ศูนย์ (e-Authentication) ของ สช. ณ จุดเดียว (Single Sign-On) และระบบสำหรับการบริหารจัดการเข้าถึงบริการ ดิจิทัลต่างๆของ สช.แบบรวมศูนย์ (e-Service Portal) โดยนำหลักการของการบริหารการพิสูจน์ตัวตนและการเข้าถึง (Identity and Access Management :IAM) มาใช้เป็นแนวทางในการพัฒนา

### 1.2 วัตถุประสงค์ (Objective)

- 1.2.1 เพื่อพัฒนาระบบยืนยันตัวตนแบบรวมศูนย์ (e-Authentication) ของ สช. ณ จุดเดียว (Single Sign-On) และระบบสำหรับการบริหารจัดการเข้าถึงบริการดิจิทัลต่างๆของ สช.แบบรวมศูนย์ (e-Service Portal) ที่สามารถบริหารการพิสูจน์ตัวตนและการเข้าถึงอย่างเป็นระบบได้
- 1.2.2 เพื่อให้ผู้ใช้ทั้งบุคลากร สช.และภาคีเครือข่ายได้รับความสะดวกในการเข้าใช้งานระบบสารสนเทศ ต่างๆที่เป็นบริการดิจิทัลของ สช. บนเว็บไซต์แบบรวมศูนย์ (web portal) ได้อย่างเป็นระบบ มี ประสิทธิภาพ

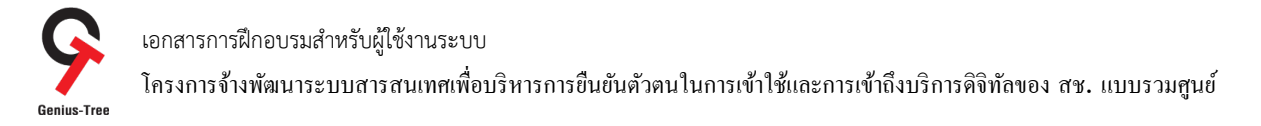

### บทที่ 2 การฝึกอบรมการใช้งาน (สำหรับภาคีเครือข่าย)

2. การเข้าสู่ระบบยืนยันตัวตนแบบรวมศูนย์ (e-Authentication) <u>สำหรับภาคีเครือข่าย</u>

2.1 การลงทะเบียน เพื่อเข<sup>้</sup>าสู่ระบบยืนยันตัวตนแบบรวมศูนย์ (e-Authentication) และระบบรวมศูนย์กลางบริการ (e-Service Portal)

เป็นการบันทึกข้อมูลลงทะเบียนเพื่อสมัครใช้งานระบบ e-Authentication (Keycloak) และ e-Service Portal โดยจะมีลำดับขั้นตอน ดังนี้

2.1.1 เปิด Web Browser พิมพ์ URL : https://portal.nationalhealth.or.th/

เพื่อเข้าสู่ระบบยืนยันตัวตนแบบรวมศูนย์ e-Authentication (Keycloak) ระบบจะแสดงหน้าจอดังรูป

| สำนัก | งานคณะกรรม            | <mark>รุ่ง</mark><br>ภาษารุรุมการ<br>มาการสุขภาพแห | ่งชาติ |  |
|-------|-----------------------|----------------------------------------------------|--------|--|
|       | Single Sig            | n-On (SSO)                                         |        |  |
|       | 🛔 email               |                                                    |        |  |
|       | <b>●</b> password     | ۲                                                  |        |  |
|       | Remember me           |                                                    |        |  |
|       | <u>ลึมรทัสผ่าน?</u>   | เข้าสู่ระบบ                                        |        |  |
|       | Or sig                | n in with                                          |        |  |
|       | D.DOPA                | G Google                                           |        |  |
|       | Microsoft             | f Facebook                                         |        |  |
|       | ยังไม่มีบัญชีผู้ใช้งา | l sso? <u>สมัครสมาชิก</u>                          |        |  |

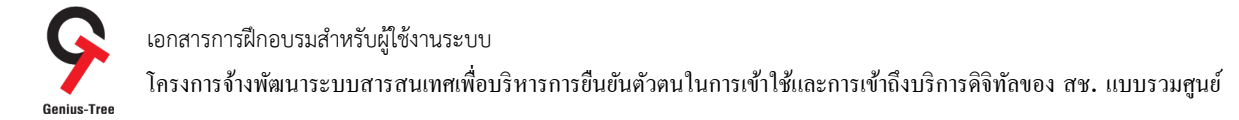

```
2.1.2 กดที่ สมัครสมาชิก ดังรูป
```

| AIHINIHAICHEINSSEHILIS                               |
|------------------------------------------------------|
| สำนักงานคณะกรรมการสุขภาพแห่งชาติ                     |
| Single Sign-On (SSO)                                 |
| a email                                              |
| ▲ password ●                                         |
| Remember me                                          |
| <u>ลีมรทัสผ่าน?</u> เข้าสู่ระบบ                      |
| Or sign in with                                      |
| D.DOPA Microsoft                                     |
| <b>f</b> Eacebook <b>G</b> Google                    |
| ยังไม่มีบัญชีผู้ใช้งาน sso? <mark>สมัครสมาชิก</mark> |

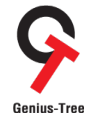

เอกสารการฝึกอบรมสำหรับผู้ใช้งานระบบ โครงการจ้างพัฒนาระบบสารสนเทศเพื่อบริหารการขึ้นขันตัวตนในการเข้าใช้และการเข้าถึงบริการคิจิทัลของ สช. แบบรวมศูนย์

# 2.1.3 จากนั้นระบบจะแสดงหน้าจอสำหรับสมัครผู้ใช้งาน ดังรูป

|    | สันกาาพแห่งเราตั                                                                                    |  |
|----|----------------------------------------------------------------------------------------------------|--|
| สำ | นักงานคณะกรรมการสุขภาพแห่งชาติ                                                                      |  |
|    | สมัครผู้ใช้งาน SSO                                                                                  |  |
|    | First name (ชื่อ) *                                                                                 |  |
|    | Last name (นามสกุล) *                                                                               |  |
|    | Country Code * (รหัสประเทศ)<br>Thailand (+66)                                                       |  |
|    | Mobile Phone * (มือถือ)                                                                             |  |
|    | Email (อีเมล) *                                                                                     |  |
|    | Password (รหัสผ่าน) *                                                                               |  |
|    | (ความยาว 8 ถึง 12 ตัวอักษร ต้องประกอบไปด้วยตัวอักษรภาษาอังกฤษ<br>ตัวเลข และอักขระพิเศษ เช่น !@#\$%) |  |
|    | Confirm password (ยืนยันรหัสผ่าน) *                                                                 |  |
|    | « Back to Login                                                                                     |  |
|    | Register                                                                                            |  |

โอกสารการฝึกอบรมสำหรับผู้ใช้งานระบบ
Genius-Tree
เอกสารการฝึกอบรมสำหรับผู้ใช้งานระบบ
โครงการจ้างพัฒนาระบบสารสนเทศเพื่อบริหารการยืนยันตัวตนในการเข้าใช้และการเข้าถึงบริการดิจิทัลของ สช. แบบรวมศูนย์

| ้ผู้ใช้งานกรอกข้อมูล ดังต่อไปนี้                                                      |                                                                                                    |
|---------------------------------------------------------------------------------------|----------------------------------------------------------------------------------------------------|
| - ชื่อ                                                                                |                                                                                                    |
| First name (ชื่อ) *                                                                   |                                                                                                    |
|                                                                                       |                                                                                                    |
| - นามสกุล                                                                             |                                                                                                    |
| Last name (นามสกุล) *                                                                 |                                                                                                    |
| - รหัสประเทศ และเบอร์มือถือ                                                           |                                                                                                    |
| Country Code * (รหัสประเทศ)                                                           |                                                                                                    |
| Thailand (+66)                                                                        | ~                                                                                                    |
| Mobile Phone * (มีอถือ)                                                               |                                                                                                    |
|                                                                                       |                                                                                                    |
| - อีเมล                                                                               |                                                                                                    |
| Email (อีเมล) *                                                                       |                                                                                                    |
|                                                                                       |                                                                                                    |
| - รหัสผ่าน (ความยาว 8-12 ตัวอักษร ต้องเ                                               | Jระกอบไปด้วยตัวอักษรภาษาอังกฤษ ตัวเลข และอักขระพิเศษ เช <sup>่</sup> น !@#\$%                                  |
| ทั้งนี้ผู้ใช้งานสามารถตรวจสอบรหัสผ่านที่กํ                                            | าหนดเพื่อความถูกต้องได้ด้วยการกดปุ่ม 💌 เพื่อเปิดดูรหัสผ่าน                                                     |
| Password (รหัสผ่าน) *                                                                 |                                                                                                    |
| (ความยาว 8 ถึง 12 ตัวอักษร ต้องประกอบไปด้วยตัวจักษรกาง                                |                                                                                                    |
| (พ.ศ. 142 ก.ศ. 12 พ.ศ. 12 พ.ศ. 1911 (พ.ศ. 1911)<br>ตัวเลข และอักขระพิเศษ เช่น !@#\$%) | and and a second second second second second second second second second second second second second second se |
| - ยืนยันรหัสผ่าน                                                                      |                                                                                                    |
| ระบุรหัสผ่านในช่องยืนยันรหัสผ่านใหม่อีกค                                              | เร้้ง เพื่อให้ระบบตรวจสอบความถูกต้องตรงกันของรหัสผ่าน                                                          |
| Confirm password (ยืนยันรหัสผ่าน) *                                                   |                                                                                                    |
|                                                                                       |                                                                                                    |

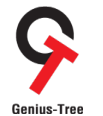

เอกสารการฝึกอบรมสำหรับผู้ใช้งานระบบ โครงการจ้างพัฒนาระบบสารสนเทศเพื่อบริหารการยืนยันตัวตนในการเข้าใช้และการเข้าถึงบริการคิจิทัลของ สช. แบบรวมศูนย์

| 2.1.5 เมื่อกรอกข้อมูลครบถ้วนแล้ว ให้กดปุ่ม | Register                                                                                            | ดังรูป     |
|--------------------------------------------|----------------------------------------------------------------------------------------------------|------------|
|                                            | สำนักงานคณะกรรษณร                                                                                   |            |
| สำนัก                                      | กงานคณะกรรมการสุขภาพแห่                                                                             | งชาติ      |
|                                            | สมัครผู้ใช้งาน SSO                                                                                  |            |
|                                            | First name (ชื่อ) *                                                                                 |            |
|                                            | สมหญิง                                                                                              |            |
|                                            | Last name (นามสกุล) *                                                                               |            |
|                                            | ใจดี                                                                                                |            |
|                                            | Country Code * (รหัสประเทศ)                                                                         |            |
|                                            | Thailand (+66) ~                                                                                    |            |
|                                            | Mobile Phone * (มือถือ)                                                                             |            |
|                                            | 0991655959                                                                                          |            |
|                                            | Email (อีเมล) *                                                                                     |            |
|                                            | thagonwit@geniustree.co.th                                                                          |            |
|                                            | Password (วหัสผ่าน) *                                                                               |            |
|                                            | Password@123                                                                                        |            |
|                                            | (ความยาว 8 ถึง 12 ตัวอักษร ต้องประกอบไปด้วยตัวอักษรภาษาอังกฤษ<br>ดัวเลข และอักขระพิเศษ เช่น !@#\$%) |            |
|                                            | Confirm password (ยืนยันรหัสผ่าน) *                                                                 |            |
|                                            | Password@123                                                                                        |            |
|                                            | « Back to Login                                                                                     |            |
|                                            | Register                                                                                            |            |
|                                            |                                                                                                    | <b>_</b> ] |
|                                            |                                                                                                    |            |

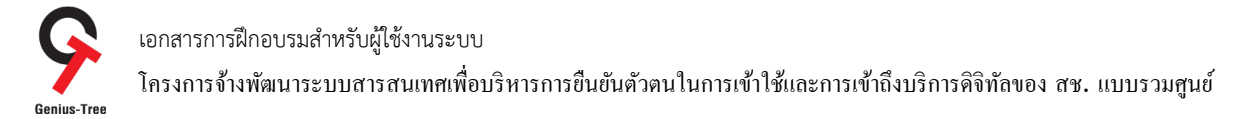

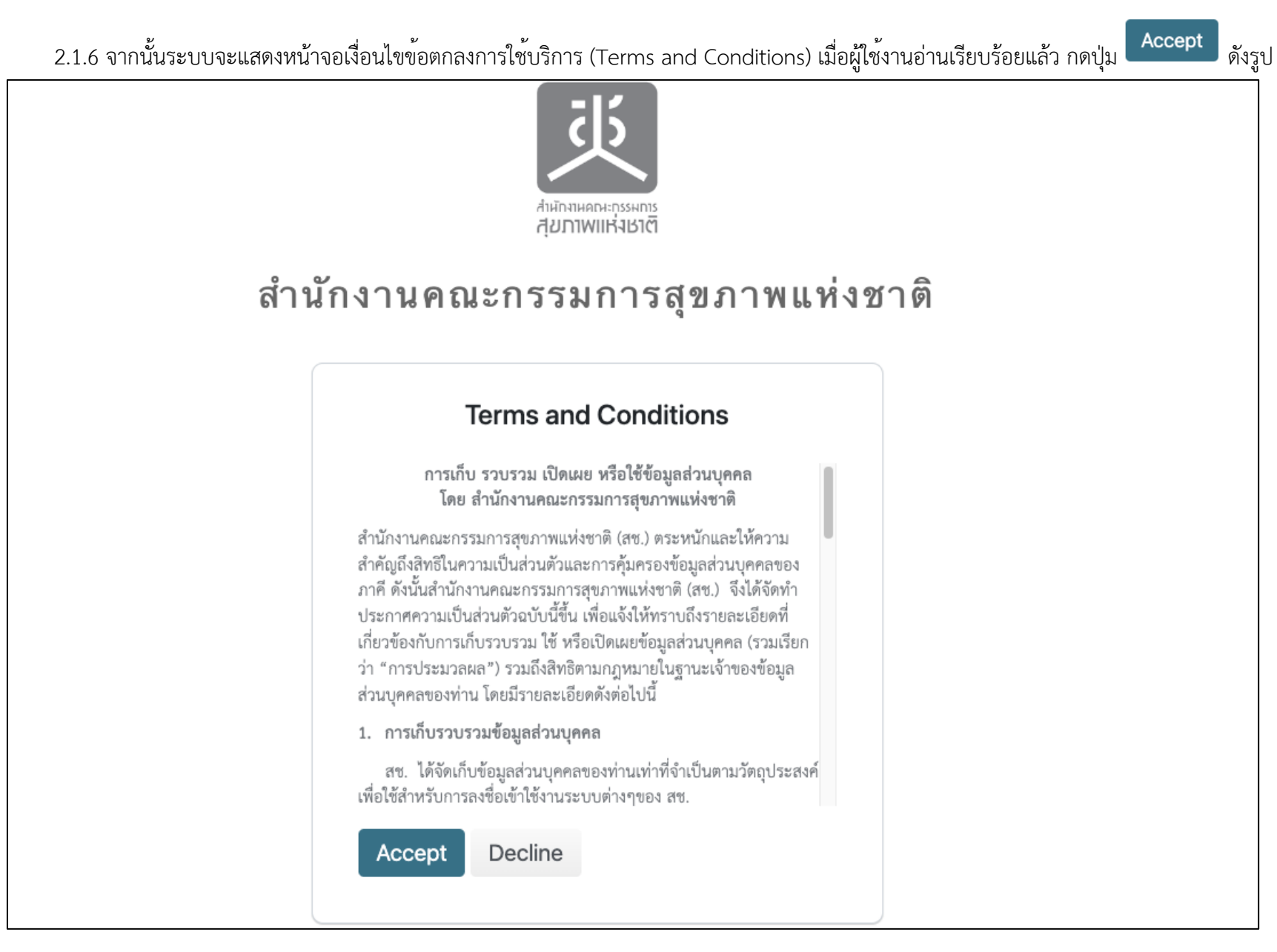

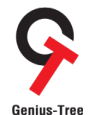

โครงการจ้างพัฒนาระบบสารสนเทศเพื่อบริหารการยืนยันด้วตนในการเข้าใช้และการเข้าถึงบริการดิจิทัลของ สช. แบบรวมศูนย์

- 2.1.7 จากนั้นระบบจะแสดงหน้าจอแจ้งเตือนให้ตรวจสอบอีเมล และพิสูจน์ตัวตนผ่านอีเมล ดังรูป
  - ให้ผู้ใช้งานทำการตรวจสอบอีเมลที่ใช้ในการลงทะเบียน โดยสามารถตรวจสอบได้ที่กล่องจดหมาย หรืออีเมลขยะ
  - ผู้ส่งคือ NHCO หัวข<sup>้</sup>ออีเมลคือ Verify email ดังรูป

| - 0 | Verify email กล่องจดหมาย ×                                                                                                    |                         |   | 8 | ß |
|-----|----------------------------------------------------------------------------------------------------|-------------------------|---|---|---|
| t   | NHCO :test@geniustree.co.th><br>ถึง ฉัน ▼                                                                                                    | 02:12 (0 นาทีที่ผ่านมา) | ☆ | ¢ | : |
|     | Someone has created a สำนักงานคณะกรรมการสุขภาพแห่งชาติ account with this email address. If this was you, click the link below to verify your email address |                         |   |   |   |
|     | Link to e-mail address verification                                                                                                    |                         |   |   |   |
|     | This link will expire within 15 minutes.                                                                                                    |                         |   |   |   |
|     | If you didn't create this account, just ignore this message.                                                                                               |                         |   |   |   |
|     |                                                                                                    |                         |   |   |   |
|     | (ร ดอบ ( > ส่งต่อ                                                                                                    |                         |   |   |   |

### 2.1.8 ให้กดที่ Link to email address verification เพื่อเป็นการพิสูจน์ตัวตนผ่านอีเมล ดังรูป

|   | Verify email กล่องจดหมาย ×                                                                                                    |                         |   | 8 | Ľ |
|---|----------------------------------------------------------------------------------------------------|-------------------------|---|---|---|
| t | NHCO <test@geniustree.co.th><br/>ถึง ฉัน ◄</test@geniustree.co.th>                                                                                         | 02:12 (0 นาทีที่ผ่านมา) | ☆ | ¢ | : |
|   | Someone has created a สำนักงานคณะกรรมการสุขภาพแห่งชาติ account with this email address. If this was you, click the link below to verify your email address |                         |   |   |   |
|   | Link to e-mail address verification                                                                                                    |                         |   |   |   |
|   | This link will expire within 15 minutes.                                                                                                    |                         |   |   |   |
|   | If you didn't create this account, just ignore this message.                                                                                               |                         |   |   |   |
|   |                                                                                                    |                         |   |   |   |
|   | 🕞 ตอบ 🔿 ส่งต่อ                                                                                                    |                         |   |   |   |

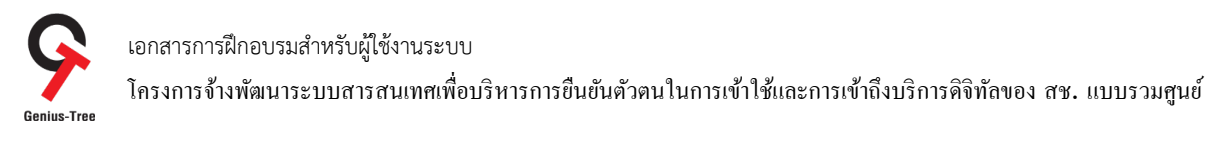

# 2.1.9 จากนั้นระบบจะเข้าสู่หน้าจอระบบรวมศูนย์กลางบริการ e-Service Portal ให้อัตโนมัติ ดังรูป

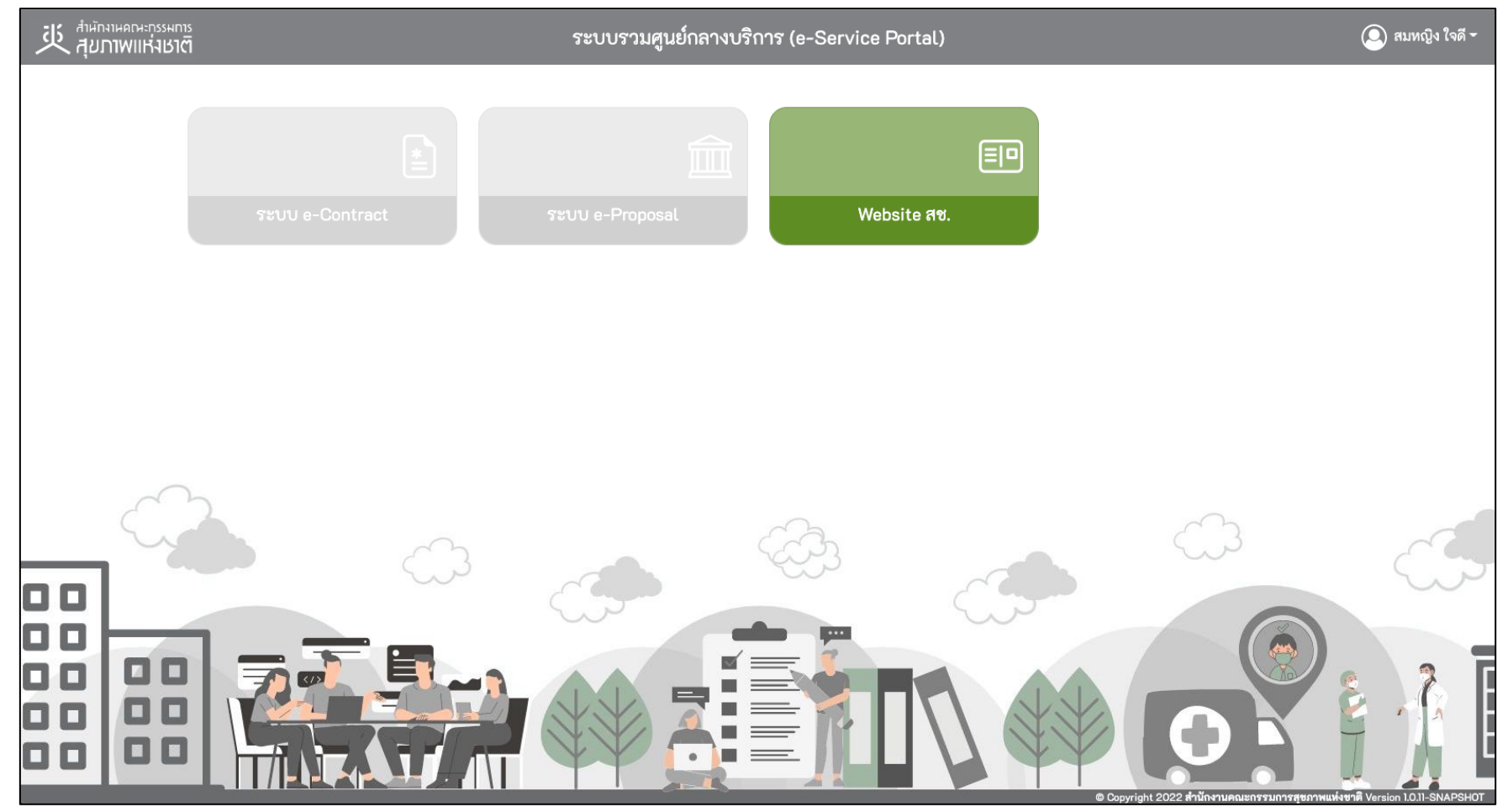

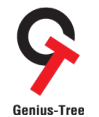

้โครงการจ้างพัฒนาระบบสารสนเทศเพื่อบริหารการยืนยันตัวตนในการเข้าใช้และการเข้าถึงบริการคิจิทัลของ สช. แบบรวมศูนย์

2.1.10 กล่องระบบงานที่มีสี เช่นกล่องสีเขียวตามตัวอย่างดังรูป ผู้ใช้งานสามารถเข้าถึงได้เนื่องจาก Website สช. เป็นระบบเปิดให้เข้าถึงแบบ Public โดยสามารถกดที่กล่อง Website สช. ดังรูป

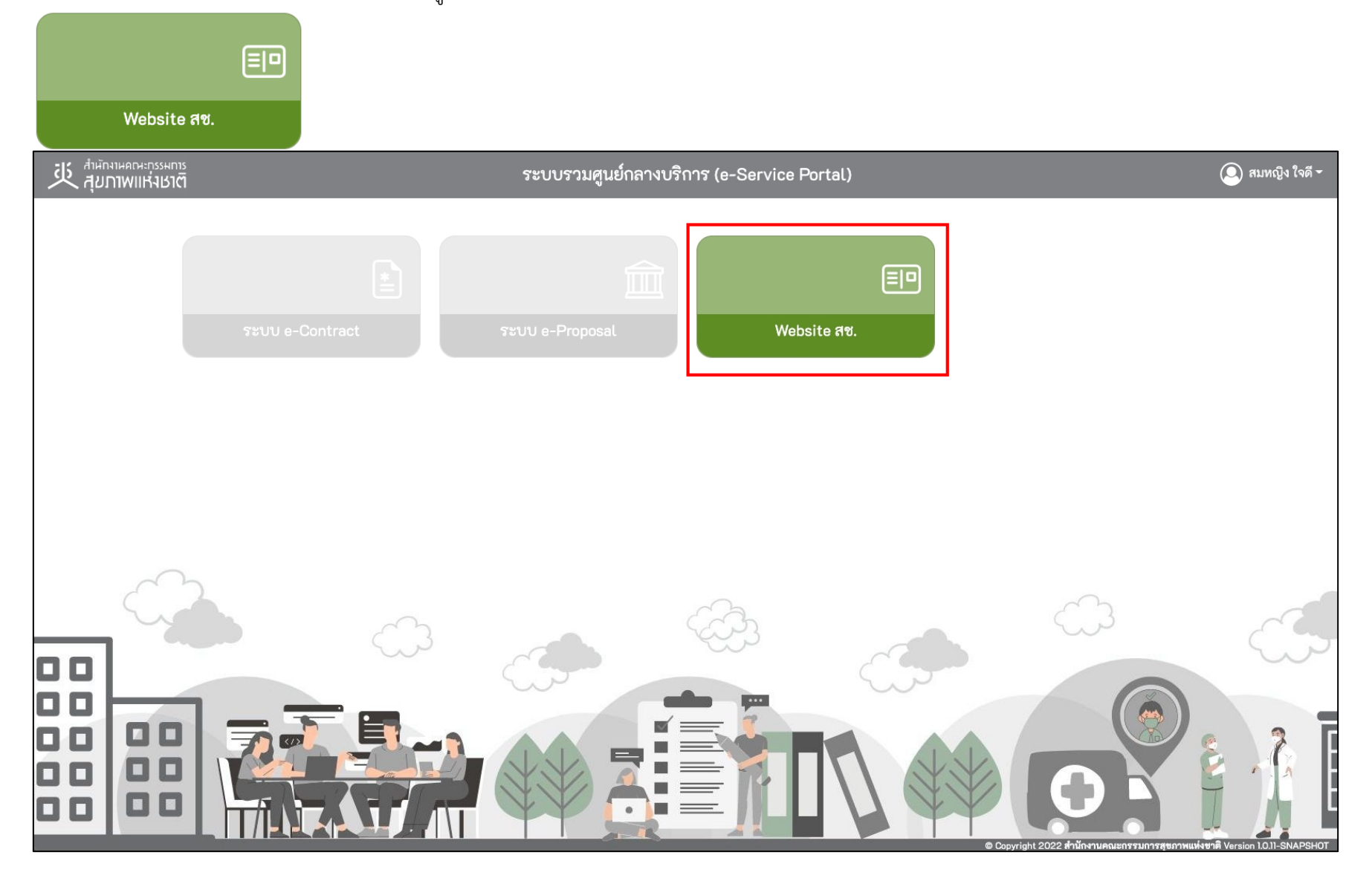

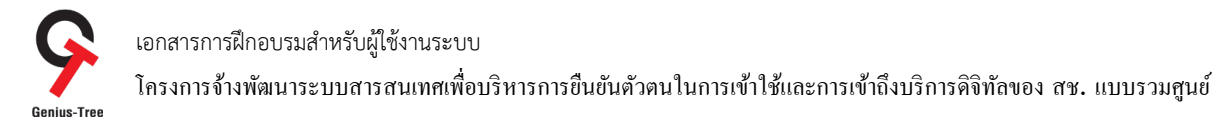

# 2.1.11 จากนั้นระบบจะเปิด Tab ใหม่ และแสดงหน้าจอ Website ของสช. ดังรูป

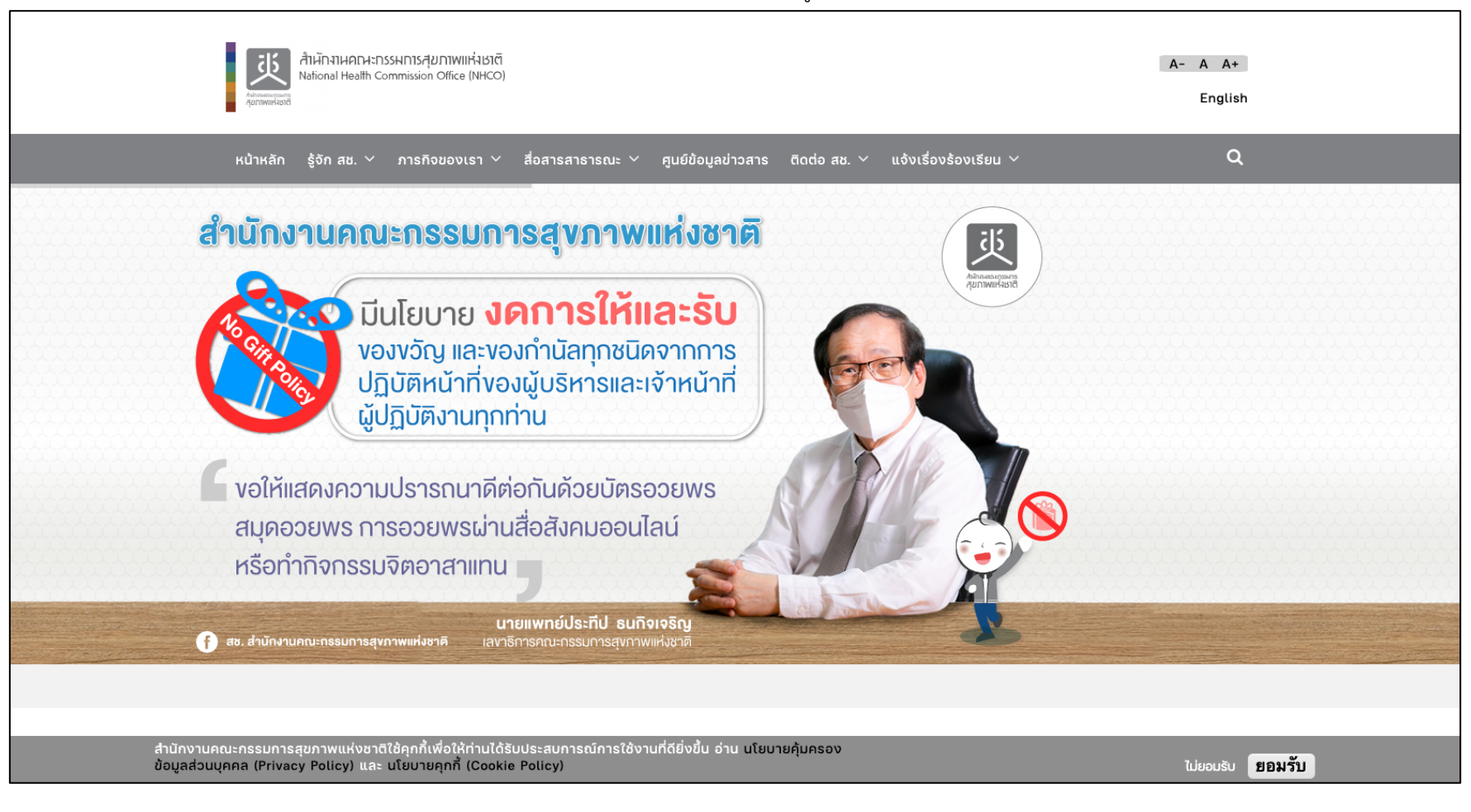

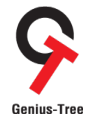

โกรงการจ้างพัฒนาระบบสารสนเทศเพื่อบริหารการขึ้นขันตัวตนในการเข้าใช้และการเข้าถึงบริการดิจิทัลของ สช. แบบรวมศูนย์

- 2.1.12 ให้ผู้ใช้งานกลับมายัง Tab ของระบบรวมศูนย์กลางบริการ (e-Service Portal)
- ผู้ใช้งานจะพบว่ากล่องระบบ e-Contract และระบบ e-Proposal เป็นสีเทาจาง ๆ เนื่องจากผู้ใช้งานยังไม่มีสิทธิ์เข้าใช้งานระบบดังกล่าว

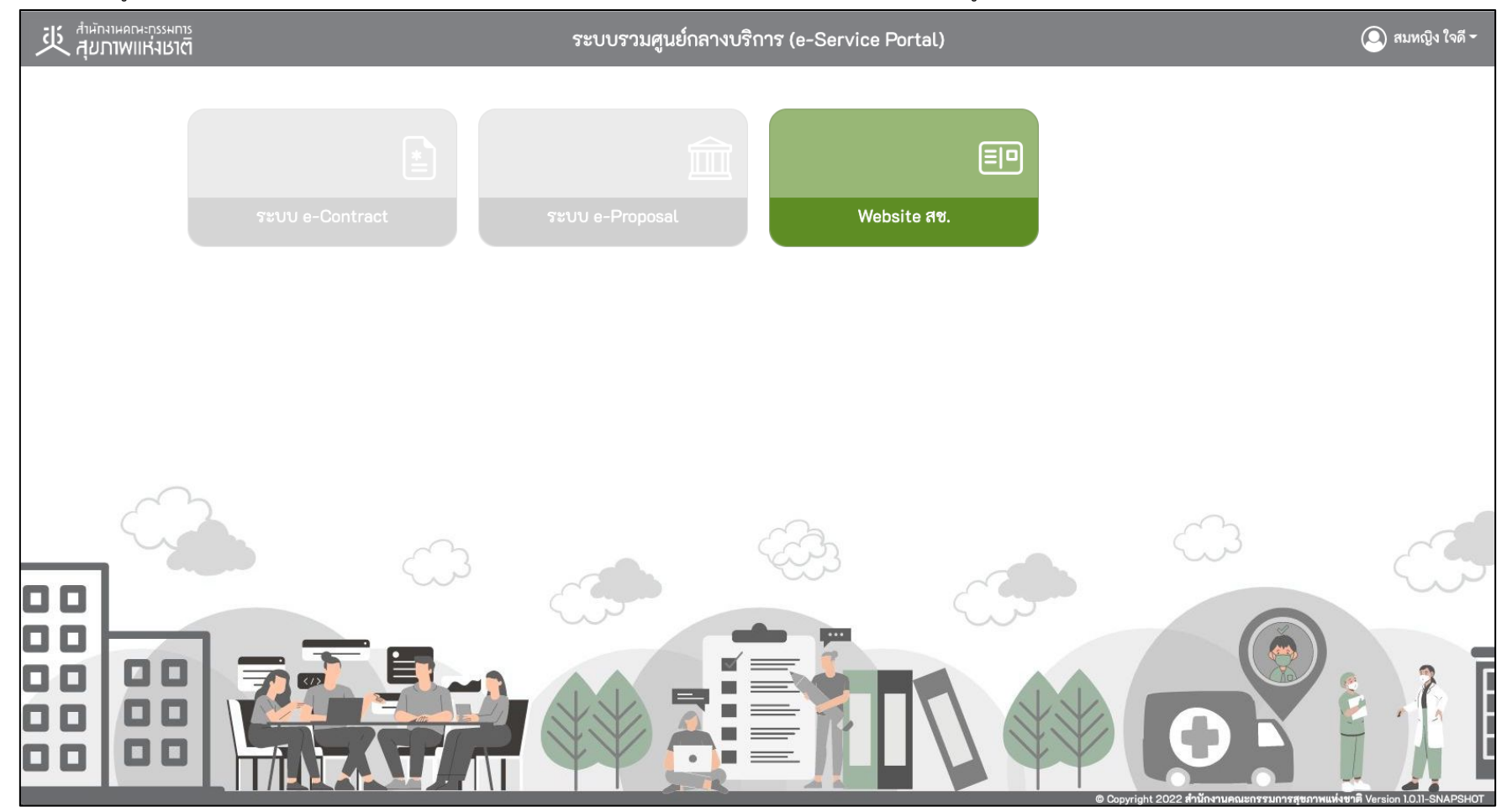

โอกสารการฝึกอบรมสำหรับผู้ใช้งานระบบ
โครงการจ้างพัฒนาระบบสารสนเทศเพื่อบริหารการยืนยันด้วตนในการเข้าใช้และการเข้าถึงบริการดิจิทัลของ สช. แบบรวมศูนย์

# 2.2 การยื่นคำขอเปิดสิทธิ์เพื่อเข้าใช้งานระบบงานต่างๆ ของสช.

2.2.1 ให้ผู้ใช้งานกดที่กล่องระบบ e-Proposal เพื่อยื่นคำขอเปิดสิทธิ์เข้าใช้งานระบบดังรูป

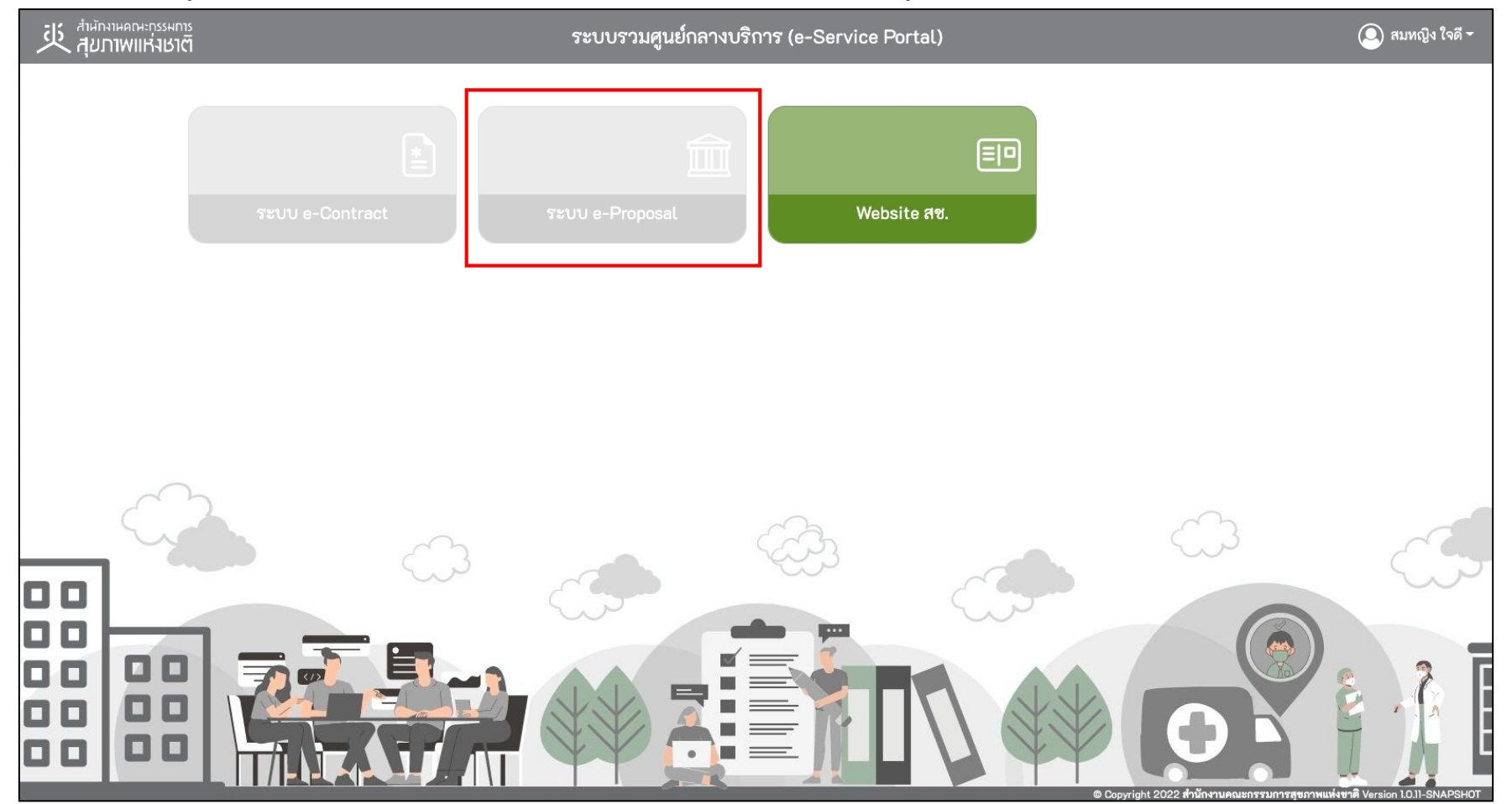

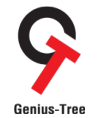

้ โกรงการจ้างพัฒนาระบบสารสนเทศเพื่อบริหารการยืนยันตัวตนในการเข้าใช้และการเข้าถึงบริการดิจิทัลของ สช. แบบรวมศูนย์

2.2.2 จากนั้นระบบจะแสดงหน้าจอสำหรับเลือกระบบที่ต้องการส่งคำขอเปิดสิทธิ์เข้าใช้งาน พร้อมทั้งมีข้อความแจ้งเตือน "ท่านยังไม่มีสิทธิ์เข้าใช้งาน ระบบ e-Proposal" ดังรูป

| รับ สำมักงานคณะกรรมการ<br>สุมภาพแห่งเมต์ | 5                                                                                                    | 5                               | ะบบรวมศูนย์กลางบริการ (e-Service Portal) |                 | 🔘 สมหญิง ใจดี 🕶 |  |
|------------------------------------------|----------------------------------------------------------------------------------------------------|---------------------------------|------------------------------------------|-----------------|-----------------|--|
|                                          | <b>แจ้งเตือน!</b><br>ท่านยังไม่มีสิทธิ์เข้าใช้งานระบบ e-Proposal<br>กรุณาเลือกระบบที่ต้องการขอเปิดสิทธิ์เข้าใช้งาน และคลิกที่ปุ่มบันทึก |                                 |                                          |                 |                 |  |
|                                          | เลือกระบบที่ต้อ                                                                                                    | งการส่งคำขอเปิดสิทธิ์เข้าใช้งาน |                                          |                 |                 |  |
|                                          | กรุณาเลือก *                                                                                                    | ຈະບບ                            | อ้างอิงชื่อพนักงานสช. *                  | สถานะการเข้าถึง |                 |  |
|                                          | 5                                                                                                    | ะบบ e-Contract                  |                                          | ไม่มีสิทธิ์     |                 |  |
|                                          | <mark>.</mark> 2                                                                                                    | ะบบ e-Proposal                  |                                          | ไม่มีสิทธิ์     |                 |  |
|                                          |                                                                                                    |                                 |                                          |                 |                 |  |
|                                          |                                                                                                    |                                 |                                          | บันทึก ย้อนกลับ |                 |  |
|                                          |                                                                                                    |                                 |                                          |                 |                 |  |
|                                          |                                                                                                    |                                 |                                          |                 |                 |  |
|                                          |                                                                                                    |                                 |                                          |                 |                 |  |

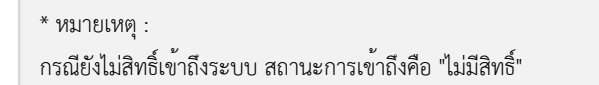

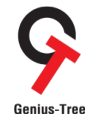

้ โกรงการจ้างพัฒนาระบบสารสนเทศเพื่อบริหารการยืนยันตัวตนในการเข้าใช้และการเข้าถึงบริการดิจิทัลของ สช. แบบรวมศูนย์

2.2.3 เลือกระบบที่ต้องการส่งคำขอเปิดสิทธิ์ (เลือกได้มากกว่า 1 ระบบ) และให้ระบุการอ้างอิงชื่อพนักงานสช. ที่ต้องการให้เจ้าหน้าที่ใช้เป็นข้อมูลใน

การตรวจสอบการเข้าถึงระบบฯ จากนั้นกดปุ่ม 🗥 ดังรูป

| รัก นี่มีกามหากระกรรมการ<br>มีนายายายายายายายายายายายายายายายายายายาย | s<br><b>1</b>                                           |                                                                                          | ระบบรวมศูนย์กลางบริกา  | হ (e-Service Portal) |                        | 🔘 สมหญิง ใจดี <del>-</del> |
|-----------------------------------------------------------------------|---------------------------------------------------------|------------------------------------------------------------------------------------------|------------------------|----------------------|------------------------|----------------------------|
|                                                                       | <b>แจ้งเตือน!</b><br>ท่านยังไม่มีสิทย์<br>กรุณาเลือกระเ | !<br>รี้เข้าใช้งานระบบ e-Proposal<br>Jบที่ต้องการขอเปิดสิทธิ์เข้าใช้งาน และคลิกที่ปุ่มบั | มทึก                   |                      |                        |                            |
|                                                                       | เลือกระบบเ                                              | ที่ต้องการส่งคำขอเปิดสิทธิ์เข้าใช้งาน                                                    |                        |                      |                        |                            |
|                                                                       | กรุณาเลือก *                                            | ຈະບບ                                                                                     | อ้างอิง                | เชื่อพนักงานสช. *    | สถานะการเข้าถึง        |                            |
|                                                                       |                                                         | ระบบ e-Contract                                                                          | สิระกาญจน์ มโนทัศนันท์ |                      | ไม่มีสิทธิ์            |                            |
|                                                                       |                                                         | ระบบ e-Proposal                                                                          | สุรขัย กลั่นวารี       |                      | ไม่มีสิทธิ์            |                            |
|                                                                       |                                                         |                                                                                          |                        |                      | <b>บันทึก</b> ย้อนกลับ |                            |

2.2.4 จากนั้นระบบจะแสดง Dialog แจ้งเตือนให้ยืนยันการบันทึกข้อมูล ให้กดปุ่ม 🔎

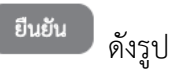

| กรุณาเลอก * ระบบ  | อางอิงชื่อพนักงานสช. * | สถานะการเข้าถึง |
|-------------------|------------------------|-----------------|
| 🗹 ຈະບບ e-Contract | ⑦ การแจ้งเตือน         | ไม่มีสิทธิ์     |
| 🗹 ຈະບບ e-Proposal | ยืนยันการบันทึกข้อมูล  | ไม่มีสิทธิ์     |
|                   | ยืนยัน ยกเลิก          |                 |

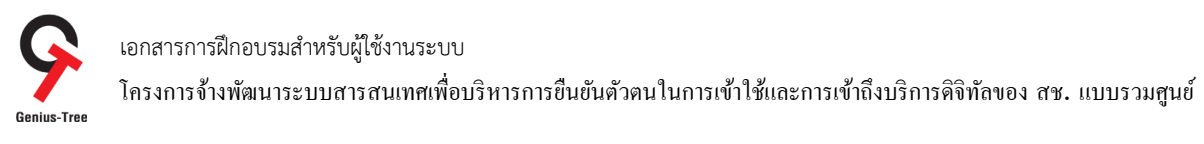

2.2.5 จากนั้นระบบจะแสดงหน้าจอแจ้งเตือน ให้ผู้ใช้งาน "รอการอนุมัติจากผู้ดูแลระบบ เมื่อผู้ดูแลระบบอนุมัติแล้ว ระบบจะแจ้งสถานะให้ท่านทราบ ทางอีเมลที่ท่านได้ลงทะเบียนไว้"

| รัก นุ่าหุมาหยายเหาบรายบาร<br>มายเหายายายาย |                                                |                                                     | ระบบรวมศูนย์กลางบริการ (e-Service Portal)                |                         | 🔘 สมหญิง ใจดี 🕶 |  |
|---------------------------------------------|------------------------------------------------|-----------------------------------------------------|----------------------------------------------------------|-------------------------|-----------------|--|
|                                             | <b>แจ้งเตือน!</b><br>กรุณารอการอน              | มุ่มัติจากผู้ดูแลระบบ เมื่อผู้ดูแลระบบอนุมัติแล้ว 1 | ระบบจะแจ้งสถานะให้ท่านทราบทางอีเมลที่ท่านได้ลงทะเบียนไว้ |                         |                 |  |
|                                             | เลือกระบบที่ต้องการส่งคำขอเปิดสิทธิ์เข้าใช้งาน |                                                     |                                                          |                         |                 |  |
|                                             | กรุณาเลือก *                                   | າະບບ                                                | อ้างอิงชื่อพนักงานสข. *                                  | สถานะการเข้าถึง         |                 |  |
|                                             |                                                | ระบบ e-Contract                                     | สิระกาญจน์ มโนทัศนันท์                                   | รอการอนุมัติเข้าใช้ระบบ |                 |  |
|                                             |                                                | ระบบ e-Proposal                                     | สุรชัย กลั่นวารี                                         | รอการอนุมัติเข้าใช้ระบบ |                 |  |
|                                             |                                                |                                                     |                                                          |                         |                 |  |
|                                             |                                                |                                                     |                                                          | บันทึก ย้อนกลับ         |                 |  |

\* หมายเหตุ : กรณียังไม่สิทธิ์เข้าถึงระบบ สถานะการเข้าถึงคือ "ไม่มีสิทธิ์" กรณีรอการอนุมัติจากผู้ดูแลระบบ สถานะการเข้าถึงคือ "รอการอนุมัติเข้าใช้ระบบ"

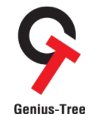

้ โครงการจ้างพัฒนาระบบสารสนเทศเพื่อบริหารการยืนยันตัวตนในการเข้าใช้และการเข้าถึงบริการดิจิทัลของ สช. แบบรวมศูนย์

2.2.6 กรณีผู้ดูแลระบบอนุมัติคำขอเปิดสิทธิ์ให้เรียบร้อยแล้ว ระบบจะมีการจัดส่งอีเมลให้ผู้ยื่นคำขอเปิดสิทธิ์ได้รับทราบสถานะ

- ให้ผู้ใช้งานทำการตรวจสอบอีเมลที่ใช้ในการลงทะเบียน โดยสามารถตรวจสอบได้ที่กล่องจดหมาย หรืออีเมลขยะ

- ผู้ส่งคือ NHCO หัวข้ออีเมลคือ อนุมัติสิทธิ์การเข้าใช้งานระบบ ดังรูป

|   | อนุมัติสิทธิ์การเข้าใช้งานระบบ กล่องจดหมาย ×                                                                                                    |                         |   | 8 | ß |
|---|----------------------------------------------------------------------------------------------------|-------------------------|---|---|---|
| t | NHCO <test@geniustree.co.th><br/>ถึง ฉัน ◄</test@geniustree.co.th>                                                                                                    | 02:47 (5 นาทีที่ผ่านมา) | ☆ | ¢ | : |
|   | เรียนผู้ไข้งาน สมหญิง ใจดี<br>ผู้ดูแลระบบได้ทำการอนุมัติสิทธิ์การเข้าถึงระบบ e-Contract, ระบบ e-Proposal ให้ท่านเรียบร้อยแล้ว<br>ท่านสามารถเข้าสู่ระบบระบบสารสนเทศเพื่อบริหารการยืนยันตัวตนในการเข้าใช้และการเข้าถึงบริการดิจิทัลของ สช. แบบรวมศูนย์<br>ใด้ที่นี่<br>https://nhco-portal.geniustree.io<br>← ต่อบ |                         |   |   |   |

2.2.7 กรณีผู้ใช้งานรีเฟรซหน้าจอระบบรวมศูนย์กลางบริการ (e-Service Portal) สถานะการเข้าถึงระบบจะเปลี่ยนเป็น "อนุมัติแล้ว ออกจากระบบแล้ว เข้าใช้งานใหม่" ดังรูป

| มี นำมักงานคณะกรรมการ<br>สำมักงานพาเหงาราชาวิ |                                                                  |                 | ระบบรวมศูนย์กลางบริการ (e-Service | 9 Portal)                                | 🔘 สมหญิง ใจดี - |
|-----------------------------------------------|------------------------------------------------------------------|-----------------|-----------------------------------|------------------------------------------|-----------------|
|                                               | <b>แจ้งเตือน!</b><br>ท่านยังไม่มีลิทธิ์เข้าใช้งานระบบ e-Proposal |                 |                                   |                                          |                 |
|                                               | กรุณาเลอกระบบที่ต้องการส่งคำขอเปิดสิทธิ์เข้าใช้งาน               |                 |                                   |                                          |                 |
|                                               | กรุณาเลือก *                                                     | <b>ຮະບບ</b>     | อ้างอิงชื่อพนักงานสช. *           | สถานะการเข้าถึง                          |                 |
|                                               |                                                                  | ระบบ e-Contract | สิระกาญจน์ มโนทัศนันท์            | อนุมัติแล้ว ออกจากระบบแล้วเข้าใช้งานใหม่ |                 |
|                                               |                                                                  | ระบบ e-Proposal | สุรชัย กลั่นวารี                  | อนุมัติแล้ว ออกจากระบบแล้วเข้าใช้งานใหม่ |                 |
|                                               |                                                                  |                 |                                   |                                          |                 |

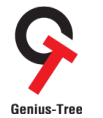

โครงการจ้างพัฒนาระบบสารสนเทศเพื่อบริหารการขึ้นขันตัวตนในการเข้าใช้และการเข้าถึงบริการดิจิทัลของ สช. แบบรวมศูนย์

2.2.8 ให้ผู้ใช<sup>้</sup>งาน <u>ปิด Web Browser ทุกตัว</u> ที่เปิด ณ ขณะนี้

- จากนั้นเปิด Web Browser ใหม่อีกครั้ง >> พิมพ์ URL : https://portal.nationalhealth.or.th/
- กรอกบัญชีผู้ใช้ (email) และรหัสผ่าน (password) จากนั้นให้ทำการกดปุ่ม (เข้าสู่ระบบ) ดังรูป

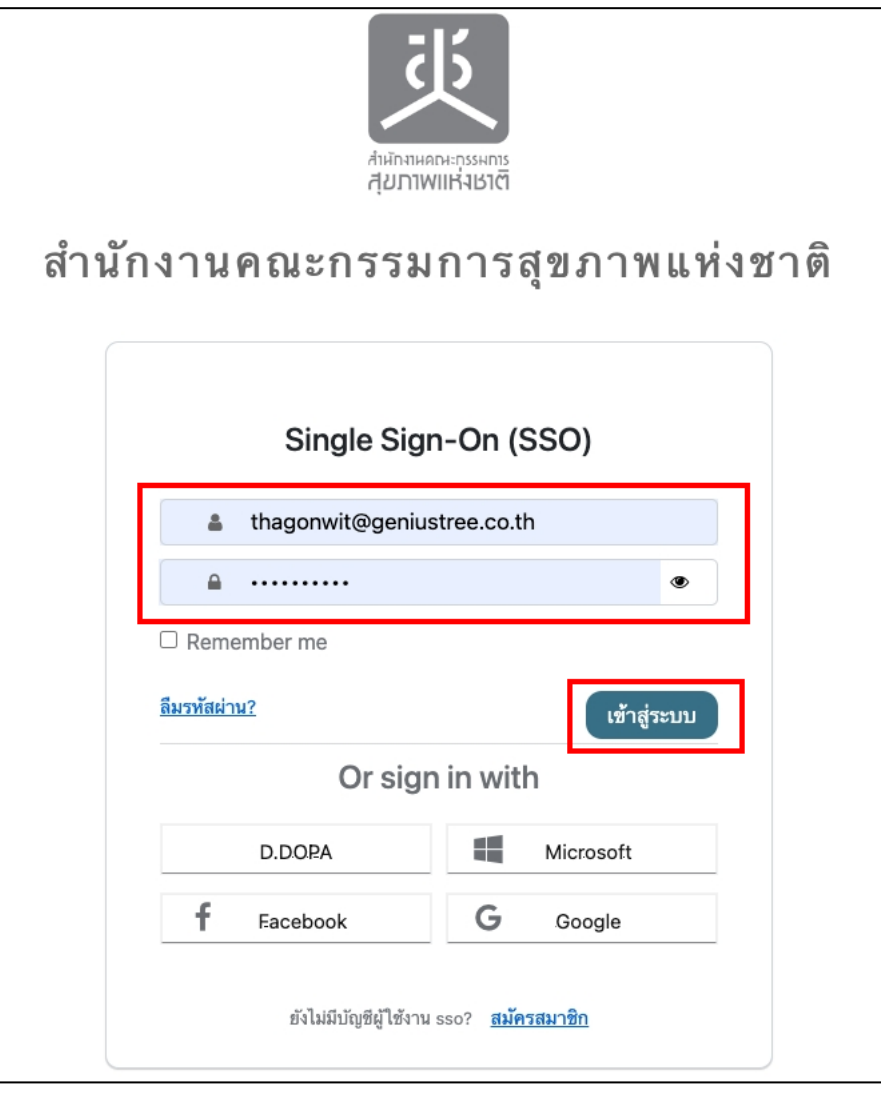

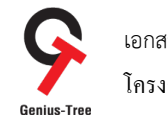

เอกสารการฝึกอบรมสำหรับผู้ใช้งานระบบ โครงการจ้างพัฒนาระบบสารสนเทศเพื่อบริหารการยืนยันตัวตนในการเข้าใช้และการเข้าถึงบริการดิจิทัลของ สช. แบบรวมศูนย์

2.2.9 จากนั้นระบบจะเข้าสู่หน้าจอระบบรวมศูนย์กลางบริการ (e-Service Portal) และผู้ใช้งานจะเห็นกล่องระบบงาน ระบบ e-Contract และ ระบบ e-Proposal ปรากฏส์ให้เห็นแล้ว ตามรูป

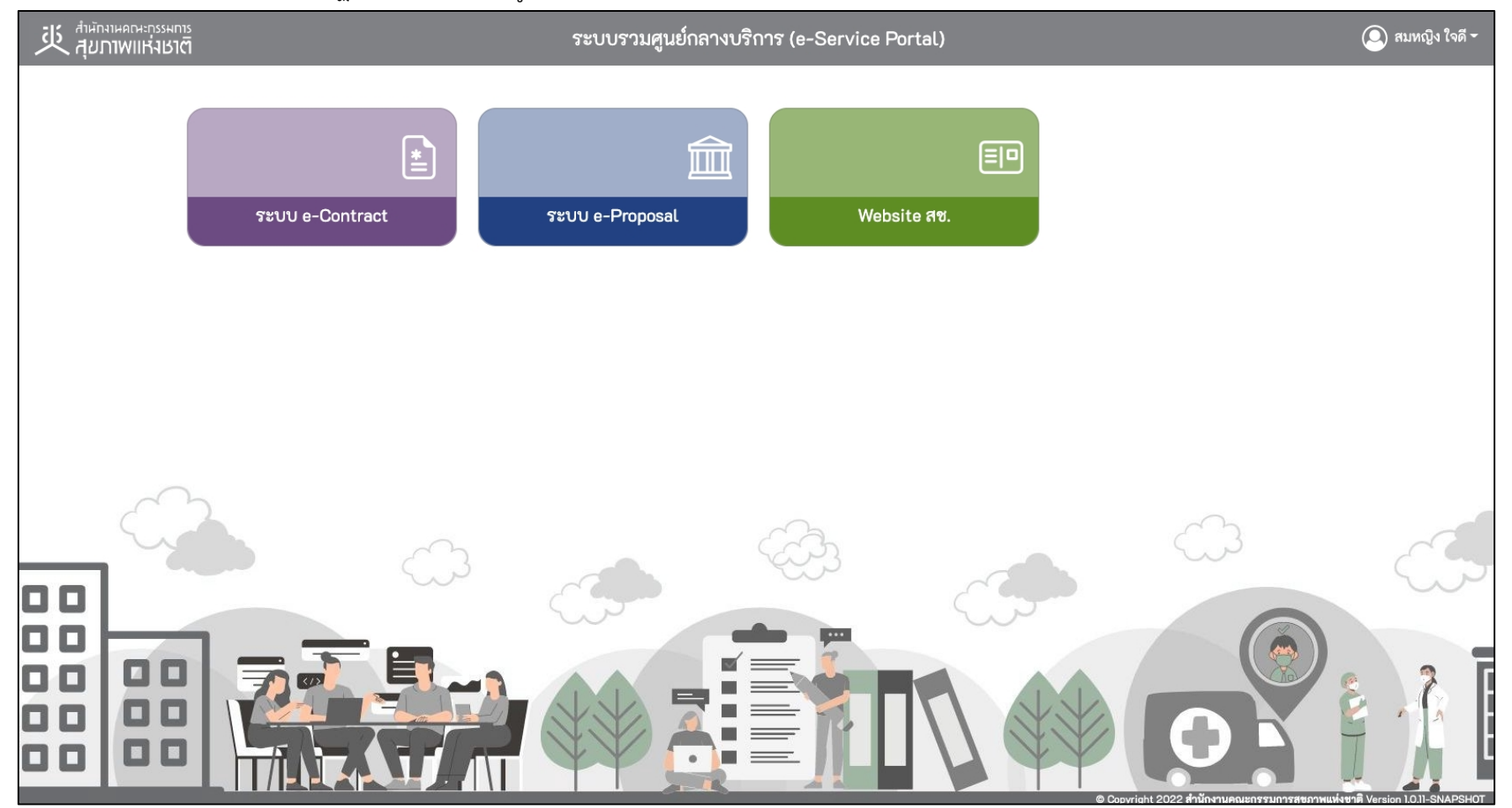

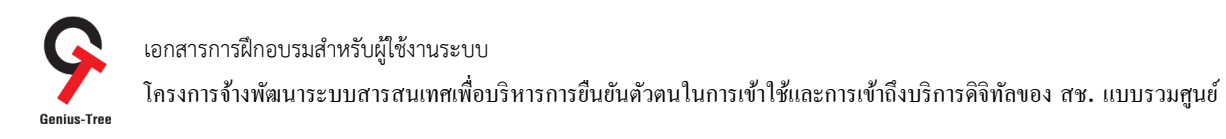

2.2.10 ผู้ใช้งานสามารถเข้าระบบ e-Proposal ได้ด้วยการกดที่กล่อง ระบบ e-Proposal ดังรูป

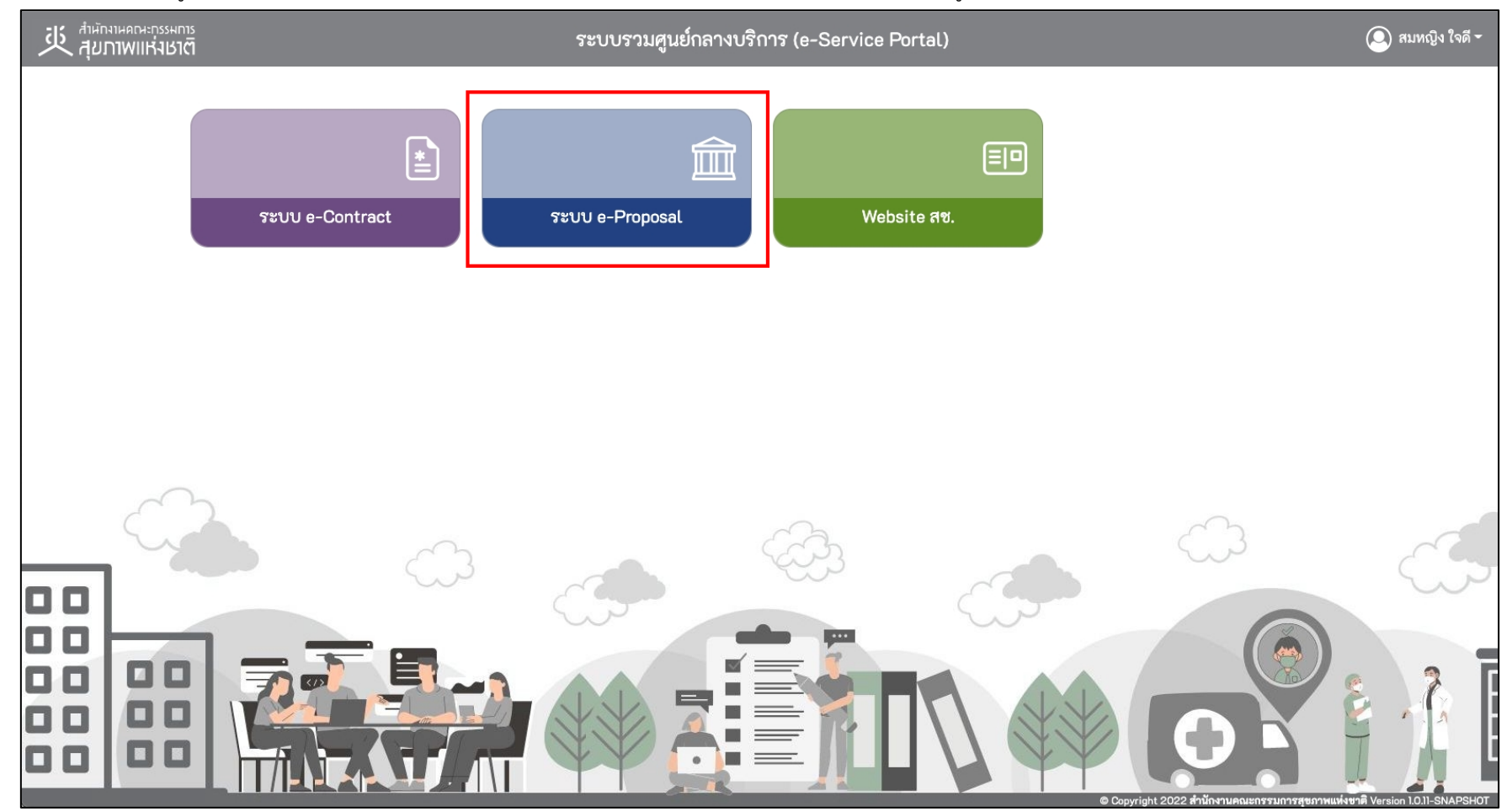

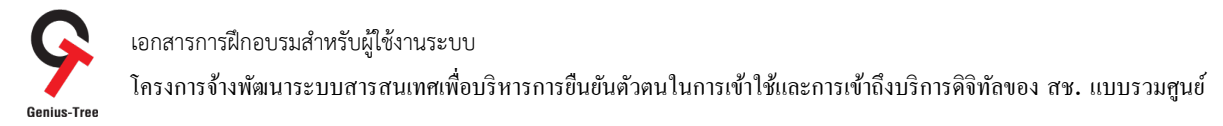

# 2.2.11 จากนั้นระบบจะทำการ Login เข้าสู่หน้าจอระบบ e-Proposal อัตโนมัติ โดยผู้ใช้งานไม่ต้องกรอก Username/Password ซ้ำอีก ดังรูป

| 炎 ระบบ E-Proposal          | 💽 ช่อนเมนู 💄 Prospeed User 🗸 🥐                                          |
|----------------------------|-------------------------------------------------------------------------|
| หน้าหลัก                   | หน้าหลัก                                                                |
| จัดการข้อเสนอโครงการ       |                                                                         |
| เอกสารจัดทำข้อตกลง         |                                                                         |
| ตรวจสอบและเชื่อมโยงข้อมูล  |                                                                         |
| จัดการคณะกรรมการ           |                                                                         |
| จัดการใบลงทะเบียน          |                                                                         |
| กลั่นกรอง โครงการ          |                                                                         |
| ข้อมูลข้อเสนอโครงการ       |                                                                         |
| ตรวจสอบเอกสาร              |                                                                         |
| สถิติข้อมูลข้อเสนอ โครงการ |                                                                         |
|                            |                                                                         |
|                            |                                                                         |
|                            |                                                                         |
|                            |                                                                         |
|                            |                                                                         |
|                            | © CopyRights สำนักงานคณะกรรมการสุขภาพแห่งชาติ 2021 All Rights Reserved. |
|                            |                                                                         |

\* หมายเหตุ :

ระบบ e-Proposal จะแสดงเมนูด้านซ้ายมือตามสิทธิ์การเข้าใช้งานระบบของผู้ใช้งาน **(แต่ละ User อาจแสดงจำนวนเมนูไม่เท่ากัน)**